# **Honeywell**

# CIPer<sup>™</sup> Model 30 Controller

# Software Release Bulletin

# Version 1.0.11

# **1** New Features

- CIPer Model 30 controller firmware upgraded to WEBs-N4.10.0.154 version.
   To upgrade a CIPer Model 30 controller to WEBs-N4.10, refer to <u>Steps to Upgrade CIPer Model 30</u> Controller from WEBs-N4.7, N4.8, or N4.9 to WEBs-N4.10 version section.
- 2) USB support for communication to BACnet MSTP or Modbus devices. This feature allows you to configure RS-485 communication with a USB Type-A socket via an RS-485 serial port converter adapter.
- 3) Adapter Requirements for CIPer Model 30
  - USB to wire end RS-485 cable
  - Must use either FTDI chipset (FT232 series) or Prolific chipset (PL2303).

Some specific adapters available on-line

<u>https://www.waveshare.com/usb-to-rs485.htm</u>

Engineering group recommends these (w/ Tx/Rx LEDs, two cable lengths):

- 1.8m cable: <u>https://ftdichip.com/products/usb-rs485-we-1800-bt/</u>
- 5m cable: <u>https://ftdichip.com/products/usb-rs485-we-5000-bt/</u>
- 4) Licenses with Modbus

Existing Licenses: BACnet, 150 points, 3 devices

- WEB-C3036EPUBNH CIPer Model 30 Unitary
- WEB-C3036EPVBNH CIPer Model 30 VAV

For Modbus, order **\*New\* Part Number: WEB-C30-CONV-M**, zero charge Converts existing license to BACnet & Modbus, 100 points, 3 devices.

| Convert this             |                                  | To this                            |                                          |
|--------------------------|----------------------------------|------------------------------------|------------------------------------------|
| WEB-C3036EP <b>U</b> BNH | BACnet, 150<br>points, 3 devices | WEB-C3036EP <b>U</b> B <b>M</b> NH | BACnet & Modbus<br>100 points, 3 devices |
| WEB-C3036EP <b>V</b> BNH | BACnet, 150<br>points, 3 devices | WEB-C3036EP <b>V</b> B <b>M</b> NH | BACnet & Modbus<br>100 points, 3 devices |

For more details refer to CIPer Model 30 System Engineering User Guide - 31-0023

# 2 Overview of the Release

CIPer Model 30 controllers are available in two models WEB-C3036EPUBNH and WEB-C3036EPVBNH. These are Internet Protocol (IP) based edge controllers that can be used for VAV, Unitary, and Plant applications.

| Product Name          | Honeywell – CIPer Model 30 Controller |  |
|-----------------------|---------------------------------------|--|
| Type of Release       | General Release                       |  |
| Date                  | July, 2021                            |  |
| Niagara compatibility | WEBs-N4.10.0.154                      |  |

# 2.1 Release Components and Versions

The update can be found on The Honeywell Buildings Forum. The software modules for CIPer Model 30 controller included in the <u>WEBs-N4.10.0.154</u> installer.

Alternatively, you can download the CIPer Model 30 tool and firmware software modules from <u>CIPer30\_WEBsTool\_1.0.11.zip</u>, which includes updates of CIPer Model 30 V1.0.11 firmware and tool. Extract to find the following update files:

| Firmware a | nd Software | Version |
|------------|-------------|---------|
|            |             |         |

| Tools                    | File Name                           | Version        |
|--------------------------|-------------------------------------|----------------|
| Factory restore software | honeywell-IPC-factory.dist          | 0.1.0          |
| WEB-03022H Firmware      | honeywell-IPCSIO.dist               | 1.1.0.76       |
| WEB-09056H Firmware      | honeywell-IPCIO.dist                | 1.1.0.140      |
| Baseboard Firmware       | honeywell-IPCBASE.dist              | 1.1.1.146      |
| OS QNX                   | honeywell-IPCQNX.dist               | 7.0.4.4        |
| JRE                      | honeywell-azul-ejre-ipcqnx-arm.dist | 1.8.0.282      |
| IPC Tools                | honeywell-IPC-tool.dist             | 4.10.0.1.1.257 |
| IPC Module               | honeywell-IPC-module.dist           | 4.10.0.154     |
| Niagara Core Software    | nre-core-honeywell-IPCQNX-arm.dist  | 4.10.0.154.4   |
| Niagara Config Software  | nre-config-honeywell-IPC.dist       | 4.10.0.154.6   |

| Serial Number | Name                                | Version        |
|---------------|-------------------------------------|----------------|
| 1             | docHoneywellFunctionBlocks-doc      | 4.10.0.1.1.257 |
| 2             | docHoneywellSylkDevice-doc          | 4.10.0.1.2.55  |
| 3             | docIPCProgrammingTool-doc           | 4.10.0.1.1.257 |
| 4             | honeywellFunctionBlocks-rt          | 4.10.0.1.1.257 |
| 5             | honeywellFunctionBlocks-ux          | 4.10.0.1.1.257 |
| 6             | honeywellFunctionBlocks-wb          | 4.10.0.1.1.257 |
| 7             | honeywellSylkDevice-rt              | 4.10.0.1.2.55  |
| 8             | honeywellSylkDevice-ux              | 4.10.0.1.2.55  |
| 9             | honeywellVersionManager-rt          | 4.10.0.1.1.12  |
| 10            | ipcBaseDriver-rt                    | 4.10.0.1.1.31  |
| 11            | ipcCommBus-rt                       | 4.10.0.1.1.257 |
| 12            | ipcCommBus-wb                       | 4.10.0.1.1.257 |
| 13            | ipcMigrator-wb (only in Supervisor) | 4.10.0.1.1.257 |
| 14            | ipcProgrammingTool-rt               | 4.10.0.1.1.257 |
| 15            | themeHoneywell-ux                   | 4.10.0.1.1.16  |

#### Modules Version

# 2.2 Compatibility

| Number | Item                                     | Version Number/Type/Make                                                                                                    |
|--------|------------------------------------------|----------------------------------------------------------------------------------------------------|
| 1      | Hardware Compatibility<br>(Sylk modules) | Zeleny: C7400S<br>Sylk actuators: Zelix and Diamond Sylk Honeywell actuators<br>TR120 as a replacement for TR7x (TR71, TR71-H, TR75, and<br>TR75-H).<br>TR7x: TR71, TR71-H, TR75, and TR75-H.<br>TR4x: TR40, TR40-H, TR40-C02, TR40-H-C02, TR42, TR42-H,<br>TR42-C02, and TR42-H-C02 |
| 2      | Niagara compatibility                    | WEBs-N4.10.0.154                                                                                                    |
| 3      | OS compatibility                         | Windows 10 (64-bit)                                                                                                    |
| 4      | OS QNX                                   | 7.0.4.4 (honeywell-IPCQNX.dist)                                                                                                    |

# 2.3 Related Documentation

For more details on the installation procedure, features, and engineering configuration of the CIPer Model 30 controller and its IPC programming tool, refer to the following documents on <u>The Honeywell Buildings</u> Forum.

- CIPer Model 30 System Engineering User Guide 31-00237
- CIPer Model 30 Product Data 31-00236EFS
- CIPer Model 30 Installation Instruction 31-00183
- CIPer Model 30 Installation and Operation Guide 31-00206
- CIPer Model 30 Hardening Guide 31-00207
- CIPer Model 30 Expansion IO Product Data 31-00239
- CIPer Model 30 Expansion IO Installation Instruction 31-00319
- CIPer Model 30 Quick Setup Guide 31-00446

# 3 Steps to Upgrade CIPer Model 30 Controller from WEBs-N4.7, N4.8, or N4.9 to WEBs-N4.10 version

This section provides the upgrade procedure with the core files, software, and firmware for the CIPer Model 30 controller and expansion IO to the latest build. For more details refer *CIPer Model 30 Installation and Operation Guide - 31-00183* 

Check the power requirements of the controller and the expansion IO modules as specified in the product datasheets. To avoid overloading the power supply while upgrading, the firmware in the expansion IO modules can be upgraded later individually, by using the associated distribution files just for the expansion IO modules.

#### IMPORTANT

i

#### <u>All modules must be signed</u>

- WEBs-N4.10 requires all modules to be signed with a valid certificate. If you are using thirdparty modules, ensure that they are signed with a valid certificate using Niagara's Jar Signing Tool. For more details on the Niagara Third-Party Module Signing procedure, refer to the below Niagara internal help links (ORDs) for Niagara Third-Party Module Signing process,
  - Signing A Third Party Module: module://docModuleSign/doc/CreateCodeSigningCertificate-28E327C0.html
  - Staged roll-out: module://docModuleSign/doc/StagedRoll-outModuleSigning-182E7CCO.html
  - Verification modes: module://docModuleSign/doc/VerificationModesModuleSigning-182D0E86.html

If you attempt to upgrade an existing CIPer Model 30 controller with an unsigned module, the station will not start.

#### For users using WEBs N4.8 version in CIPer Model 30 controller

- While installing any other tool packages in CIPer Model 30 controller, if CIPer Model 30 modules are getting overridden then ensure to copy the corresponding modules *.sig* files that are present along with modules using the "File Transfer Client" mechanism in Niagara.
- If the corresponding *.sig* file for the module is not installed in CIPer Module 30 controller, then during reboot those modules will be uninstalled and the station will fail to start.

#### Steps to Upgrade

- 1. Download and install the WEBs-N4.10.0.154
- 2. Upgrade using one of the following methods:

You can install a single controller or multiple controllers.

- a) For single CIPer Model 30 Controller –use Distribution File Installer or Commissioning Service
- b) For multiple CIPer Model 30 Controllers –use Provisioning Service
  - Upgrade using Distribution File Installer
  - Upgrade using Commissioning Wizard
  - Upgrade using Provisioning Service
- 3. Verify that the upgrade is successful.

#### NOTE

Factory Reset Image

- The **honeywell-IPC-factory.dist** file can be used to reset the CIPer Model 30 Controller to factory settings. To install the **honeywell-IPC-factory.dist** file, use Distribution file installer.
- The factory reset image should only be installed after the upgrade process has been verified successfully.
- At this time, installing the Factory reset is not possible with Commissioning Service and Provisioning service

# 3.1 Install WEBs-N4.10.0.154

Download and install WEBs-N4.10.0.154 on your system.

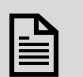

#### NOTE

Honeywell Buildings Forum access requires a valid login to download the software.

# 3.2 Procedure to Upgrade CIPer Model 30 Controller and Expansion IO

#### 3.2.1 Procedure 1: Distribution File Installer

Following are the dist files required to upgrade CIPer Model 30 controller and Expansion IO using the Distribution File installer:

| Files required for Distribution File Installer |                                     |                |  |  |
|------------------------------------------------|-------------------------------------|----------------|--|--|
| Tools                                          | File Name                           | Version        |  |  |
| WEB-03022H Firmware                            | honeywell-IPCSIO.dist               | 1.1.0.76       |  |  |
| WEB-09056H Firmware                            | honeywell-IPCIO.dist                | 1.1.0.140      |  |  |
| Baseboard Firmware                             | honeywell-IPCBASE.dist              | 1.1.1.146      |  |  |
| OS QNX                                         | honeywell-IPCQNX.dist               | 7.0.4.4        |  |  |
| JRE                                            | honeywell-azul-ejre-ipcqnx-arm.dist | 1.8.0.282      |  |  |
| IPC Tools                                      | honeywell-IPC-tool.dist             | 4.10.0.1.1.257 |  |  |
| IPC Module                                     | honeywell-IPC-module.dist           | 4.10.0.154     |  |  |
| Niagara Core Software                          | nre-core-honeywell-IPCQNX-arm.dist  | 4.10.0.154.4   |  |  |
| Niagara Config Software                        | nre-config-honeywell-IPC.dist       | 4.10.0.154.6   |  |  |

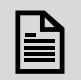

#### NOTE

• For upgrading all components in a single installation use **nre-config-honeywell-IPC.dist** file. This file installs all of the individual components of CIPer Model 30 core files, baseboard firmware, expansion IO firmware, and CIPer Model 30 modules.

| File            | nre-config-honeywell-IPC.dist                                 |
|-----------------|---------------------------------------------------------------|
| Size            | 137.3 KB                                                      |
| Distribution Na | me nre-config-honeywell-IPC                                   |
| Description     | Niagara Configuration Files for honeywell IPC controller      |
| Version         | honeywell 4.10.0.154.6                                        |
| Release Date    | none                                                          |
| Contents        |                                                               |
| Dependencies    |                                                               |
| IPC (<=1.0)     |                                                               |
| > honeywell-I   | PC-module (>=4.10.0.154)                                      |
| > honeywell-I   | PC-tool (>=4.10.0.1.1.257)                                    |
| > honeywell-I   | PCBASE (>=1.1.1.146)                                          |
| > honeywell-I   | PCIO (>=1.1.0.140)                                            |
| m honeywell-i   | PCQNX (>=7.0.4.4)                                             |
| honeywell-li    | PCSIO (>=1.1.0.76)                                            |
| Shoneywell-a    | zul-ejre-IPCQNX-arm (>=Azul Systems 1.8.0.282)                |
| mr nre-core-ho  | neywell-IPCQNX-arm >=4.10.0.154.4 (not allowed with nre-core- |
| Exclusions      |                                                               |
| m nre-core-* (> | =4.11)                                                        |

- For upgrading only controller tool use **honeywell-IPCtool-4.10.0.1.1.257.dist** file for installation.
- For upgrading controller baseboard firmware use **honeywell-IPCBASE.dist-1.1.1.146.dist** file for installation.
- For upgrading large expansion IO firmware, use **honeywell-IPCIO-1.1.0.140.dist** file for installation.
- For upgrading small expansion IO firmware, use **honeywell-IPCIO-1.1.0.76.dist** file for installation.

#### Steps To Run Distribution File Installer

1. Connect to the platform and click **Distribution File Installer**.

| ar Platform Administration    |                                                                            |  |  |  |
|-------------------------------|----------------------------------------------------------------------------|--|--|--|
| Platform                      |                                                                            |  |  |  |
| Name                          | Description                                                                |  |  |  |
| Application Director          | Control applications and access console output                             |  |  |  |
| Certificate Management        | Manage X.509 Certificates and Host Exemptions.                             |  |  |  |
| 🙆 Distribution File Installer | Install distribution files to the remote host                              |  |  |  |
| File Transfer Client          | Transfer files to and from the remote host                                 |  |  |  |
| Lexicon Installer             | Install lexicons to support additional languages                           |  |  |  |
| D License Manager             | Manage licenses and certificates                                           |  |  |  |
| S Platform Administration     | Update the platform daemon's port or credentials, or set its date and time |  |  |  |
| O Software Manager            | Install software to the remote host                                        |  |  |  |
| Station Copier                | Transfer stations to and from the remote host                              |  |  |  |
| TCP/IP Configuration          | Manage the host's TCP/IP settings                                          |  |  |  |
| Remote File System            | The remote host's file system                                              |  |  |  |

2. Locate the folder containing (*.dist*) file from the **C:/Honeywell/WEBStation-N4-4.10.0.154/sw/4.10.0.154.6** directory, select the folder, and select **OK**.

| Change Directory  |                                           | 0           |
|-------------------|-------------------------------------------|-------------|
|                   | 4.10.0.110                                |             |
|                   | 4.10.0.150.3                              |             |
|                   | 4.10.0.150.4                              |             |
|                   | 4.10.0.154                                |             |
|                   | 4.10.0.154.1                              |             |
|                   | 4.10.0.154.1.1                            |             |
|                   | 4.10.0.154.116                            |             |
|                   | 4.10.0.154.2                              |             |
|                   | 4.10.0.154.3                              |             |
|                   | 4.10.0.154.4                              |             |
|                   | 4.10.0.154.5                              |             |
|                   | 4.10.0.154.6                              |             |
|                   | 4.10.0.18                                 |             |
|                   | 4.10.0.19                                 |             |
|                   | 4.10.0.2                                  |             |
|                   | A 440.00.010                              |             |
| virectory Path /C | :/Honeywell/WEBStation-N4-4.10.0.154/sw/4 | .10.0.154.6 |

3. Select the required .*dist* file and click **Install**, this action installs the (.**dist**) file.

| C:/HoneyWell/WEbStation-N             | 4-4.10.0.154/SW/4.1     | 10.0.154.  | 0                                                        |   |
|---------------------------------------|-------------------------|------------|----------------------------------------------------------|---|
| distribution files were found in dire | ctory "/C:/Honeywell/WE | Station-N4 | -4.10.0.154/sw/4.10.0.154.6"                             |   |
| File                                  | Version                 | Status     | Description                                              | Ę |
| nre-config-honeywell-IPC.dist         | honeywell 4.10.0.154.6  | Modified   | Niagara Configuration Files for honeywell IPC controller |   |
|                                       |                         |            |                                                          |   |
|                                       |                         |            |                                                          |   |
|                                       |                         |            |                                                          |   |
|                                       | Choose D                | irectory   | A Cleaning A Conversion Backups                          |   |
|                                       | O choose b              | nectory    | A conversion S backups                                   |   |

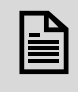

#### NOTE

After this step, the controller automatically stops and reboots the station.

#### 3.2.2 Procedure 2: Using Commissioning Wizard

Following are the dist files required to upgrade CIPer Model 30 controller and Expansion IO using Commissioning Wizard:

| Files required for Commissioning Wizard |                                     |                |  |  |
|-----------------------------------------|-------------------------------------|----------------|--|--|
| Tools                                   | File Name                           | Version        |  |  |
| WEB-03022H Firmware                     | honeywell-IPCSIO.dist               | 1.1.0.76       |  |  |
| WEB-09056H Firmware                     | honeywell-IPCIO.dist                | 1.1.0.140      |  |  |
| Baseboard Firmware                      | honeywell-IPCBASE.dist              | 1.1.1.146      |  |  |
| OS QNX                                  | honeywell-IPCQNX.dist               | 7.0.4.4        |  |  |
| JRE                                     | honeywell-azul-ejre-ipcqnx-arm.dist | 1.8.0.282      |  |  |
| IPC Tools                               | honeywell-IPC-tool.dist             | 4.10.0.1.1.257 |  |  |
| IPC Module                              | honeywell-IPC-module.dist           | 4.10.0.154     |  |  |
| Niagara Core Software                   | nre-core-honeywell-IPCQNX-arm.dist  | 4.10.0.154.4   |  |  |
| Niagara Config Software                 | nre-config-honeywell-IPC.dist       | 4.10.0.154.6   |  |  |

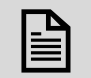

#### NOTE

Installing the honeywell-IPC-factory.dist file is not supported via commissioning.

#### Steps To Perform Commissioning Wizard

- 1. Log in to the Platform of the CIPer Model 30 using the WEBs-N4- N4.10.0.154 workbench.
- 2. Run the **Platform Administration** from platform view.

| Platform                    |                                                                            |
|-----------------------------|----------------------------------------------------------------------------|
| Name                        | Description                                                                |
| Application Director        | Control applications and access console output                             |
| Certificate Management      | Manage X.509 Certificates and Host Exemptions.                             |
| Distribution File Installer | Install distribution files to the remote host                              |
| Pile Transfer Client        | Transfer files to and from the remote host                                 |
| Lexicon Installer           | Install lexicons to support additional languages                           |
| License Manager             | Manage licenses and certificates                                           |
| Platform Administration     | Update the platform daemon's port or credentials, or set its date and time |
| O Software Manager          | Install software to the remote host                                        |
| Station Copier              | Transfer stations to and from the remote host                              |
| O TCP/IP Configuration      | Manage the host's TCP/IP settings                                          |
| Remote File System          | The remote host's file system                                              |

3. Select Commissioning Wizard.

| Platform Administration    |                          |                                                         |
|----------------------------|--------------------------|---------------------------------------------------------|
| Niew Details               | Baja Version             | Tridium 4.9.0.198                                       |
| Wiew Decans                | Daemon Version           | 4.9.0.198                                               |
| User Accounts              | System Home              | /mnt/fs/niagara                                         |
| System Passphrase          | User Home                | /mnt/fs/home/niagara                                    |
| H Change HTTP Port         | Host                     | 10.78.2.84 (IPCStation)                                 |
| The change http port       | Daemon HTTP Port         | 3011                                                    |
| Change TLS Settings        | Daemon HTTPS Port        | 5011                                                    |
| ( ) Change Date/Time       | Host ID                  | HON-IPC-9417-68EE-D489-2D1E                             |
| <b>0</b>                   | Model                    | IPC                                                     |
| de Advanced Options        | Product                  | HonIPC N4                                               |
| Change Output Settings     | Local Date               | 23-Mar-21                                               |
| View Daemon Output         | Local Time               | 7:15 Greenwich Mean Time                                |
|                            | Local Time Zone          | GMT (+0)                                                |
| Configure Runtime Profiles | Operating System         | QNX (1.1.151)                                           |
| Configure NRE Memory       | Niagara Runtime          | nre-core-honeywell-IPCQNX-arm (4.9.0.198.145)           |
| Rackup                     | Architecture             | arm                                                     |
| Joackup                    | Enabled Runtime Profile  | s rt,ux,wb                                              |
| ★ Commissioning            | Java Virtual Machine     | honeywell-azul-ejre-ipcqnx-arm (Azul Systems 1.8.0.252) |
| O Reboot                   | Niagara Stations Enabled | a enabled                                               |
|                            | Number of CPUs           | 1                                                       |
|                            | Current CPU Usage        | 695                                                     |
|                            | <b>Overall CPU Usage</b> | 1296                                                    |
|                            | Filesystem               | Total Free                                              |
|                            |                          | /mnt/system 229,132 KB 198,628 KB                       |

4. Uncheck all default checkboxes, except "*Install/Upgrade core software from distribution files*" (see below) and click **Next.** 

| This wizard combines steps for configuring a host to run static<br>change you wish to make: | ons. Please check b | elow for each type of | configuration |          |
|---------------------------------------------------------------------------------------------|---------------------|-----------------------|---------------|----------|
| Request or install software licenses                                                        |                     |                       |               |          |
| Set enabled runtime profiles                                                                |                     |                       |               |          |
| Install a station from the local computer                                                   |                     |                       |               |          |
| Install lexicons to support additional languages                                            |                     |                       |               |          |
| ✓ Install/upgrade modules                                                                   |                     |                       |               |          |
| ✓ Install/upgrade core software from distribution files                                     |                     |                       |               |          |
| Sync with my local system date and time                                                     |                     |                       |               |          |
| Configure TCP/IP network settings                                                           |                     |                       |               |          |
| Configure system passphrase                                                                 |                     |                       |               |          |
| Configure additional platform daemon users                                                  |                     |                       |               |          |
| Clear All Check All                                                                         |                     |                       |               |          |
|                                                                                             | <b>∢</b> Back       | Next                  | 🗸 Finish      | X Cancel |

5. Select the licensing options and click **Next.** 

🖾 alarm-rt

🖾 bajaScript-ux

⊠ bajaux-rt

⊠ bajaux-ux ⊠ box-rt

⊠ bql-rt

🖾 baja

| Honeywell.license (Honeywell 4.10 - expires 2022-03-31)<br>Webs.license (Tridium 4.10 - expires 2022-03-31)<br>Do you want to install or replace any licenses?<br>♦ Don't change any licenses<br>♦ Install one or more licenses from files<br>♦ Install Honeywell IPC (Honeywell Webs 4.10) licenses from the license server:<br>Honeywell.license (Honeywell 4.10 - expires 2022-03-31)<br>Webs.license (Tridium 4.10 - expires 2022-03-31)<br>NOTE: if you use a license with a version lower than 4.10 without active maintenance,<br>the software available to install will be limited accordingly.<br>■ Back Next ♥ Finish                                                                                                    | Installed licenses:                                                                                                    |                                                                                               |                                                                |                                         |     |
|----------------------------------------------------------------------------------------------------|----------------------------------------------------------------------------------------------------|-----------------------------------------------------------------------------------------------|----------------------------------------------------------------|-----------------------------------------|-----|
| Webs.license (Tridium 4.10 - expires 2022-03-31)         Do you want to install or replace any licenses?         ◇ Don't change any licenses         ◇ Install one or more licenses from files         ◇ Install Honeywell IPC (Honeywell Webs 4.10) licenses from the license servers:<br>Honeywell.license (Honeywell 4.10 - expires 2022-03-31)         Webs.license (Tridium 4.10 - expires 2022-03-31)         NOTE: if you use a license with a version lower than 4.10 without active maintenance, the software available to install will be limited accordingly.                                                                                                    | Honeywell.license (Hone                                                                                                    | ywell 4.10 - expires 2022-03-31)                                                              |                                                                |                                         |     |
| Do you want to install or replace any licenses?<br>Don't change any licenses Install one or more licenses from files Install Honeywell IPC (Honeywell Webs 4.10) licenses from the license server? Honeywell.license (Honeywell 4.10 - expires 2022-03-31) Webs.license (Tridium 4.10 - expires 2022-03-31) NOTE: if you use a license with a version lower than 4.10 without active maintenance, the software available to install will be limited accordingly. Mark Next / Finish                                                                                                    | Webs.license (Tridium 4.1                                                                                                    | 0 - expires 2022-03-31)                                                                       |                                                                |                                         |     |
| <ul> <li>◇ Don't change any licenses</li> <li>◇ Install one or more licenses from files</li> <li>◇ Install Honeywell IPC (Honeywell Webs 4.10) licenses from the license server:<br/>Honeywell.license (Honeywell 4.10 - expires 2022-03-31)<br/>Webs.license (Tridium 4.10 - expires 2022-03-31)</li> <li>NOTE: if you use a license with a version lower than 4.10 without active maintenance,<br/>the software available to install will be limited accordingly.</li> </ul>                                                                                                    | Do you want to install or rep                                                                                                | place any licenses?                                                                           |                                                                |                                         |     |
| <ul> <li>Install one or more licenses from files</li> <li>Install Honeywell IPC (Honeywell Webs 4.10) licenses from the license server:<br/>Honeywell.license (Honeywell 4.10 - expires 2022-03-31)<br/>Webs.license (Tridium 4.10 - expires 2022-03-31)</li> <li>NOTE: if you use a license with a version lower than 4.10 without active maintenance,<br/>the software available to install will be limited accordingly.</li> </ul>                                                                                                    | 🔷 Don't change any licer                                                                                                    | ises                                                                                          |                                                                |                                         |     |
| Install Honeywell IPC (Honeywell Webs 4.10) licenses from the license server:<br>Honeywell.license (Honeywell 4.10 - expires 2022-03-31)<br>Webs.license (Tridium 4.10 - expires 2022-03-31) NOTE: if you use a license with a version lower than 4.10 without active maintenance, the software available to install will be limited accordingly. Mark Next Finish Control of the second second | ♦ Install one or more lice                                                                                                   | enses from files                                                                              |                                                                |                                         |     |
| Honeywell.license (Honeywell 4.10 - expires 2022-03-31)<br>Webs.license (Tridium 4.10 - expires 2022-03-31)<br>NOTE: if you use a license with a version lower than 4.10 without active maintenance,<br>the software available to install will be limited accordingly.                                                                                                    | Install Honeywell IPC                                                                                                    | (Honeywell Webs 4.10) licenses from                                                           | the license server:                                            |                                         |     |
| Webs.license (Tridium 4.10 - expires 2022-03-31)<br>NOTE: if you use a license with a version lower than 4.10 without active maintenance,<br>the software available to install will be limited accordingly.<br>Back Next / Finish                                                                                                    | Honeywell.license (Ho                                                                                                    | oneywell 4.10 - expires 2022-03-31)                                                           |                                                                |                                         |     |
| NOTE: if you use a license with a version lower than 4.10 without active maintenance,<br>the software available to install will be limited accordingly.                                                                                                    | Webs.license (Tridium                                                                                                    | 4.10 - expires 2022-03-31)                                                                    |                                                                |                                         |     |
|                                                                                                    |                                                                                                    |                                                                                               |                                                                |                                         |     |
|                                                                                                    | Click Next.                                                                                                    | ation                                                                                         | Back N                                                         | ext V Finish                            | Xc  |
|                                                                                                    | Click Next.                                                                                                    | ation                                                                                         | d Back ► N                                                     | <b>ext</b> √ Finish                     | Xc  |
| Please check each additional item you wish to have installed to the remote host. Any software known to be required for stations to run is already checked.                                                                                                    | Click Next.<br>Software Install<br>Please check each additiona<br>for stations to run is already                             | <b>ation</b><br>I item you wish to have installed to t<br>checked.                            | Back N                                                         | ext √ Finish<br>re known to be required | Xc  |
| Please check each additional item you wish to have installed to the remote host. Any software known to be required for stations to run is already checked. Current free space 1,185,604 KB To be installed 539 KB Estimated free space after install 1,185,065 KB                                                                                                    | Dlick Next.<br>Software Install<br>Please check each additiona<br>for stations to run is already<br>Current free space 1,185 | ation<br>I item you wish to have installed to t<br>checked.<br>,604 KB To be installed 539 KB | Back N<br>the remote host. Any softwar<br>Estimated free space | ext                                     | × c |

🕑 Tridium 4.9.0.198

🕑 Tridium 4.9.0.198

Tridium 4.9.0.198

🕑 Tridium 4.9.0.198

Tridium 4.9.0.198

Tridium 4.9.0.198

C Tridium 4.9.0.198

Upgrade All Out of Date

7. The install/upgrade core software from the distribution file should look like the below image. If not, then go back and make sure the files from the zip folder were copied to the correct location and that the WEBs-N4.10.0.154 workbench was restarted.

4 Back

V Tridium 4.10.0.154

7 Tridium 4.10.0.154

V Tridium 4.10.0.154

Tridium 4.10.0.154

7 Tridium 4.10.0.154

7 Tridium 4.10.0.154

7 Tridium 4.10.0.154

Reset

Next

Install required platform module (Tr 🐣

Install required platform module (Tr

Install required platform module (Tr

Install required platform module (Tr

Install required platform module (Tr

Install required platform module (Tr

Install required platform module (Tr

X Cancel

🗸 Finish

| N Commissioning for "10.90.90.104"                                                                                                    |      |      |          | ×        |
|----------------------------------------------------------------------------------------------------|------|------|----------|----------|
| Distribution File Installation<br>Install/upgrade core software from a distribution file                                                                                                    |      |      |          |          |
| The following software needs to be installed:                                                                                                    |      |      |          |          |
| <ul> <li>nre-config-honeywell-IPC (honeywell 4.10.0.154.6)</li> <li>honeywell-IPC-module (honeywell 4.10.0.154)</li> <li>honeywell-IPC-tool (honeywell 4.10.0.1.1.257)</li> <li>honeywell-IPCBASE (honeywell 1.1.1.146)</li> <li>honeywell-IPCIO (honeywell 1.1.0.140)</li> <li>honeywell-IPCSIO (honeywell 1.1.0.76)</li> <li>nre-core-honeywell-IPCQNX-arm (honeywell 4.10.0.154.4)</li> <li>honeywell-IPCQNX (honeywell 7.0.4.4)</li> <li>honeywell-azul-ejre-IPCQNX-arm (Azul Systems 1.8.0.282)</li> <li>Press "Next" to continue with commissioning.</li> </ul> |      |      |          |          |
|                                                                                                    | Back | Next | 🗸 Finish | X Cancel |

8. Click **Next** and complete the commissioning wizard.

Wait for several minutes to complete the controller upgrade. After the upgrade is complete you will be able to log in to the platform of the controller.

#### 3.2.3 Procedure 3: Using Niagara Provisioning Service

Following are the dist files required to upgrade CIPer Model 30 controller and Expansion IO using for Provisioning Service:

| Files required for Niagara Provisioning Service |                                     |                |  |
|-------------------------------------------------|-------------------------------------|----------------|--|
| Tools                                           | File Name                           | Version        |  |
| WEB-03022H Firmware                             | honeywell-IPCSIO.dist               | 1.1.0.76       |  |
| WEB-09056H Firmware                             | honeywell-IPCIO.dist                | 1.1.0.140      |  |
| Baseboard Firmware                              | honeywell-IPCBASE.dist              | 1.1.1.146      |  |
| OS QNX                                          | honeywell-IPCQNX.dist               | 7.0.4.4        |  |
| JRE                                             | honeywell-azul-ejre-ipcqnx-arm.dist | 1.8.0.282      |  |
| IPC Tools                                       | honeywell-IPC-tool.dist             | 4.10.0.1.1.257 |  |
| IPC Module                                      | honeywell-IPC-module.dist           | 4.10.0.154     |  |
| Niagara Core Software                           | nre-core-honeywell-IPCQNX-arm.dist  | 4.10.0.154.4   |  |
| Niagara Config Software                         | nre-config-honeywell-IPC.dist       | 4.10.0.154.6   |  |

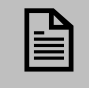

#### NOTE

Installing the honeywell-IPC-factory.dist file is not possible by Provisioning Service.

Niagara provisioning service allows you to upgrade multiple CIPer Model 30 controllers and Expansion IO

For additional information on setting up provisioning service see the <u>CIPer Model 30 Installation and</u> <u>Operation Guide - 31-00183</u> or open the following ORD (*local:* 

*module://docProvisioning/doc/ProvisioningInstall.html*) on your workbench:

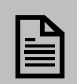

#### NOTE

The station names in each of the CIPer Model 30 controllers must be unique in order to add them as a remote Niagara station in the Niagara station manager. The station in the CIPer Model 30 controller need not be running in order to update the controller. You must configure the platform connection of the controller to perform the update.

By default, only one station will be upgraded at a time. In order to upgrade multiple controllers at the same time do the following

Navigate to the AX property sheet of the job prototype and set the **Force unsafe parallel execution** to **True**, refer to the screenshot below.

| 8   |     | gara  | PlatformConnection      | 3on/steps/step1/9CStation                  |
|-----|-----|-------|-------------------------|--------------------------------------------|
|     |     |       | Ht.                     |                                            |
| 5 ( | CPe | r 30Þ | WO2Jpgrade (Naga        | ra Network Job Prototype)                  |
|     | 0   | Rete  | ention Policy           | Retain permanently 👔 •                     |
|     | 0   | Rete  | ention Policy Check Fre | equency +00001h 00m 00ePP                  |
|     | 4   | 3ob   | Prototype               | Nagara Network                             |
|     |     | 0     | Job State               | Urknown                                    |
|     |     | 0     | Progress                | -1                                         |
|     |     | 0     | Start Time              | Sull                                       |
|     |     | 0     | Heartbeat Time          | null                                       |
|     |     | 0     | End Time                | sell_                                      |
|     |     | 0     | Submit User             | unknown                                    |
|     |     | 0     | Alert On Step Failure   | () tue                                     |
|     |     | 0     | Alert On Job Success    | () faise                                   |
|     | ¥ I | 6     | Stages                  | Folder                                     |
|     |     | þ     | intal                   | Network Job Stage                          |
|     |     | Ŧ     | forEachStation          | For Each Station Stage                     |
|     |     |       | Stage Name              | forEachStation                             |
|     |     |       | Stage State             | Unknown                                    |
|     |     |       | > b Steps               | Folder                                     |
|     |     |       | Device States           | 1 Folder                                   |
|     |     |       | Run Devices 1           | In Paralel 🔘 true 💌                        |
|     |     | -[    | Force Unsafe            | Paralel Execution 🕐 true 💌                 |
|     |     | 0     | Prototype Ord           | sull 😳 - 🕨                                 |
|     |     | 0     | Network Ord             | service:niagaraDriver:NiagaraNetwork 😰 - 🕨 |
|     |     | 0     | Devices To Process      | bata:String                                |

#### Steps To Perform Provisioning Service

 Navigate to the ProvisioningNiagara palette, add a new NetworkJobPrototype to any place in the station under Config (NiagaraNetwork for example) and name the job prototype (example -CIPer30\_1.1.4\_Upgrade).

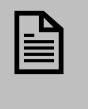

#### NOTE

Make sure to increase the Device Reboot Timeout from 10 minutes to 15 minutes if you are connecting more than 6 expansion IO to the CIPer Model 30 controller.

2. Click the (+) icon from Steps run for each station section, select Upgrade Out-of-date Software, and then click OK.

| New Job Step                                  |                                                                                                 | ×   |
|-----------------------------------------------|-------------------------------------------------------------------------------------------------|-----|
| Security Job Steps                            | Add all security related job steps                                                              | - e |
| Set Certificate Alias                         | Set certificate alias for the platform, fox, and web services                                   |     |
| O Set Platform Credentials                    | Set platform credentials                                                                        |     |
| 🖋 Set Property                                | Set or add a property                                                                           |     |
| Les Set Station Connection Credentials        | Set the station credentials used to connect to the remote station.                              |     |
| Set Station User Password                     | Set the password of the current station user                                                    |     |
| 🔍 Set System Passphrase                       | Set System Passphrase                                                                           |     |
| Set TLS Level                                 | Set TLS level for the platform, fox, and web services                                           |     |
| Set Time                                      | Set the time for each device                                                                    |     |
| + Setup Reciprocal Connection                 | Setup the Niagara Network connection from remote station to supervisor station                  |     |
| G Sign Certificate                            | Sign a certificate on each station                                                              |     |
| Dupdate Template or Application Configuration | Update configuration of deployed templates or installed applications on each station in the job |     |
| Upgrade Application Template                  | Upgrade an application template installed on stations in the job                                |     |
| ① Upgrade Out-of-date Software                | Upgrade out-of-date software for each station in the job                                        |     |
| Upgrade Template                              | Upgrade deployed template instances on each station in the job                                  |     |

You can view the list of jobs defined for the required stations.

| Upgrade Out-of-date Software |   |   |   |     |
|------------------------------|---|---|---|-----|
| 0 113                        |   |   |   |     |
|                              | 0 | ~ | _ | ~   |
|                              | ÷ | - |   | ~ ~ |

3. Click the (+) icon from **Stations to include in the job** section, select the checkbox to select a specific station, or select the **Check All** option to select the all listed station, and then click **OK**.

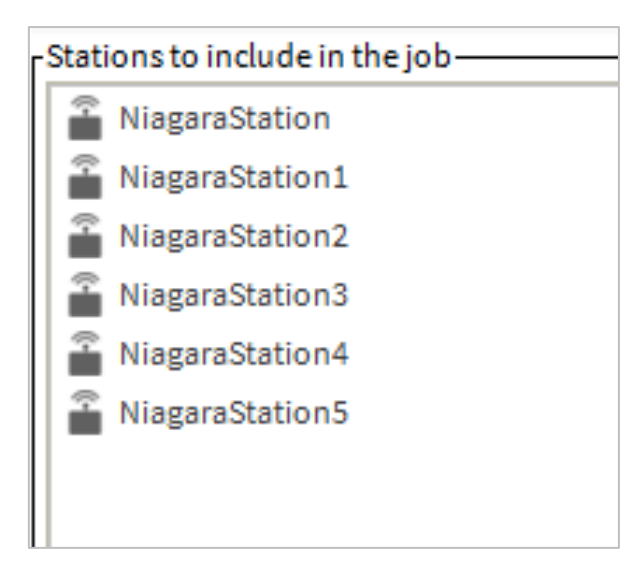

#### 4. Click Run Now.

| Esteps to run for each station- |                                   |  |
|---------------------------------|-----------------------------------|--|
| Upgrade Out-of-date Software    |                                   |  |
|                                 | $\odot$ $\checkmark$ $\times$     |  |
| Stations to include in the jop- |                                   |  |
| NiagaraStation                  |                                   |  |
| A NiagaraStation1               |                                   |  |
| A NiagaraStation2               |                                   |  |
| a NiagaraStation3               |                                   |  |
| a NiagaraStation4               |                                   |  |
| NiagaraStation5                 |                                   |  |
|                                 | $\odot$ $\checkmark$ $\checkmark$ |  |
|                                 | 🖉 Run Now 📳 Save 💭 Refresh        |  |

This upgrades CIPer Model 30 controller and Expansion IO to WEBs N4.10 version for all selected stations.

# 3.3 Verify Upgrade

After the upgrade process of the CIPer Model 30 controller and Expansion IO, verify the versions of QNX/Baseboard Firmware/Software Tool.

Log in to the Platform of the controller and then go to **Platform Administration**, and verify the updated versions installed. Refer to the below image, highlighting installed versions on the controller.

| View Details               | Baja Version            | Tridium 4.10.0.154                                    |  |
|----------------------------|-------------------------|-------------------------------------------------------|--|
| e ricu octaris             | Daemon Version          | 4.10.0.154                                            |  |
| User Accounts              | System Home             | /mnt/fs/niagara                                       |  |
| System Passphrase          | User Home               | /mnt/fs/home/niagara                                  |  |
| # Change HTTP Post         | Host                    | 10.78.2.84 (IPCStation)                               |  |
| Change HTTP Port           | Daemon HTTP Port        | 3011                                                  |  |
| Change TLS Settings        | Daemon HTTPS Port       | 5011                                                  |  |
| Change Date/Time           | Host ID                 | HON-IPC-9417-68EE-D489-2D1E                           |  |
| <b>0</b>                   | Model                   | IPC (1.0)                                             |  |
| Advanced Options           | Product                 | HonIPC N4                                             |  |
| V Change Output Settings   | Local Date              | 15-Jul-21                                             |  |
| View Daemon Output         | Local Time              | 6:02 Greenwich Mean Time                              |  |
|                            | Local Time Zone         | GMT (+0)                                              |  |
| Configure Runtime Profiles | Operating System        | honeywell-IPCQNX (7.0.4.4)                            |  |
| Configure NRE Memory       | Niagara Runtime         | nre-core-honeywell-IPCQNX-arm (4.10.0.154.4)          |  |
| A Backup                   | Architecture arm        |                                                       |  |
| Jbackup                    | Enabled Runtime Profil  | les rt,ux,wb                                          |  |
| K Commissioning            | Java Virtual Machine    | honeywell-azul-ejre-IPCQNX-arm (Azul Systems 1.8.0.28 |  |
| C Reboot                   | Niagara Stations Enable | ed enabled                                            |  |
|                            | Number of CPUs          | 1                                                     |  |
|                            | Current CPU Usage       | 3196                                                  |  |
|                            | Overall CPU Usage       | 15%                                                   |  |
|                            | Filesystem              | Total Free                                            |  |
|                            |                         | /mnt/system 229,132 KB 198,820 KB                     |  |
|                            |                         | /mnt/fs 1,384,432 KB 1,231,032 KB                     |  |
|                            |                         |                                                       |  |

#### 3.3.1 To Verify Baseboard Version

- 1. Go to **Application Director** and start the station. Wait for the station to start when the station status displays running
- 2. Log in to the station.

If you are logging into the station the first time, then use default credentials.

- Username: admin
- Password: Honeywell1

The change password wizard will come up to change the default credentials.

3. Navigate to Station > Drivers > IPCNetwork and click on localDevice.

This action opens the local device property sheet. Verify the updated firmware details. Refer to the below image, highlighting installed firmware versions on CIPer Model 30 controller and Expansion IO.

| Property Sheet             |                                                                                                    |  |  |
|----------------------------|----------------------------------------------------------------------------------------------------|--|--|
| LocalDevice (I P C Device) |                                                                                                    |  |  |
| Status                     | {ok}                                                                                                    |  |  |
| 📔 Enabled                  | 🔵 true 😪                                                                                                    |  |  |
| Fault Cause                |                                                                                                    |  |  |
| Health                     | Ok [30-Oct-20 5:48 AM IST]                                                                                                    |  |  |
| Alarm Source Info          | Alarm Source Info                                                                                                    |  |  |
| Firmware Details           | FW Version: 1.1.1.146                                                                                                    |  |  |
| Firmware Update Logs       | 2020-10-28 09:31:19 Device address:0<br>2020-10-28 09:31:19 Image file downlo<br>2020-10-28 09:31:19 Image file model:<br>2020-10-28 09:31:19 Version before do<br>2020-10-28 09:31:19 Image File Versio<br>2020-10-28 09:31:19 Version Compare:S<br>2020-10-28 09:31:50 File transfer:Suc<br>2020-10-28 09:32:29 Version after dow<br>2020-10-28 09:32:29 Image file downlo |  |  |
| Model 🗎                    | WEBC3036EPVBNH                                                                                                    |  |  |
| Address                    | 0                                                                                                    |  |  |
| Maintenance Button         | Maintenance Button                                                                                                    |  |  |

#### 3.3.2 To Verify Expansion IO Baseboard Firmware Version

- 1. Navigate to **Station** > **Drivers** > **IPCNetwork** and click on **localDevice**.
- Drag the Large Expansion IO device from the ipcProgrammingTool palette and configure the model type as WEBO9056H and the address to what is configured on the DIP switches of the expansion IO module. Make sure that the status shows OK and the firmware version shows 1.1.0.140 as seen below.

|   | large (Expansion I O Device | Ext)                       |
|---|-----------------------------|----------------------------|
|   | Status                      | {ok}                       |
|   | Enabled                     | 🔵 true 🕞                   |
|   | Fault Cause                 |                            |
|   | Model                       | WEBO9056H 👻                |
|   | Address                     | 1 [1-15]                   |
| Þ | 🖵 Health                    | Ok [30-Oct-20 5:53 AM IST] |
| Þ | Firmware Details            | FW Version: 1.1.0.140      |

3. Drag the small Expansion IO device from the **ipcProgrammingTool** palette and configure the model type as **WEBO3022H** and the address to what is configured on the DIP switches of the expansion IO module. Make sure that the status shows **OK** and the firmware version shows **1.1.0.76** as seen below.

| Pro              | operty Sheet                                                                                                    |                                                                                                    |
|------------------|----------------------------------------------------------------------------------------------------|----------------------------------------------------------------------------------------------------|
| s 🕷              | mall (Expansion I O Device Ext)                                                                                                    | )                                                                                                    |
| Ę                | 📄 Status                                                                                                    | {unackedAlarm}                                                                                                   |
| Ę                | Enabled                                                                                                    | 🔵 true 🔍                                                                                                    |
| C                | Fault Cause                                                                                                    |                                                                                                    |
| Ę                | Model                                                                                                    | WEBO3022H -                                                                                                    |
| Ę                | Address                                                                                                    | 7 [1-15]                                                                                                    |
| ▶ [              | - Health                                                                                                    | Ok [30-Oct-20 5:54 AM IST]                                                                                       |
|                  | Firmware Details                                                                                                    | FW Version: 1.1.0.76                                                                                             |
| Ę                | Firmware Update Logs                                                                                                    |                                                                                                    |
| ]                | Firmware Update Logs                                                                                                    | Alarm Source Info                                                                                                |
|                  | <ul> <li>Firmware Update Logs</li> <li>Alarm Source Info</li> <li>Ping Retry Count</li> </ul>                                                                                                    | Alarm Source Info                                                                                                |
|                  | <ul> <li>Firmware Update Logs</li> <li>Alarm Source Info</li> <li>Ping Retry Count</li> <li>Current Read Retry Count</li> </ul>                                                                                                    | Alarm Source Info 0 0 0                                                                                          |
| 0<br>0<br>0<br>0 | <ul> <li>Firmware Update Logs</li> <li>Alarm Source Info</li> <li>Ping Retry Count</li> <li>Current Read Retry Count</li> <li>Desired Read Retry Count</li> </ul>                                                                       | Alarm Source Info 0 0 0 0 0 0 0 0 0 0 0 0 0 0 0 0 0 0 0                                                          |
|                  | <ul> <li>Firmware Update Logs</li> <li>Alarm Source Info</li> <li>Ping Retry Count</li> <li>Current Read Retry Count</li> <li>Desired Read Retry Count</li> <li>Current Write Retry Count</li> </ul>                                    | Alarm Source Info 0 0 5 [0-30] 0                                                                                 |
|                  | <ul> <li>Firmware Update Logs</li> <li>Alarm Source Info</li> <li>Ping Retry Count</li> <li>Current Read Retry Count</li> <li>Desired Read Retry Count</li> <li>Current Write Retry Count</li> <li>Desired Write Retry Count</li> </ul> | Alarm Source Info<br>0<br>0<br>5<br>0<br>0<br>5<br>0<br>0<br>0<br>0<br>0<br>0<br>0<br>0<br>0<br>0<br>0<br>0<br>0 |

This completes the CIPer Model 30 WEBs-N4.10 version upgrade process

Honeywell Building Technologies

1985 Douglas Drive North Golden Valley, MN 55422 customer.honeywell.com <sup>®</sup> U.S. Registered Trademark
© 2021 Honeywell International Inc.
31-00445-01 | Rev 07-2021

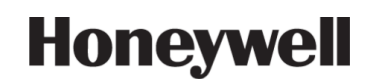